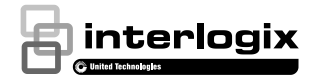

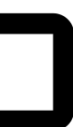

# UltraSync<sup>™</sup> dørklokkekamera Installationsvejledning

### Indhold

| Installationsmiljø                       | 3  |
|------------------------------------------|----|
| Kamera beskrivelse - for- og bagside     | 5  |
| Kamerabeskrivelse - sider og top         | 6  |
| Dørklokkekameraets LED                   | 7  |
| Oprettelse af adgang til Micro SD-kortet | 8  |
| Installationstrin 1                      | 8  |
| Installationstrin 2                      | 9  |
| Installationstrin 3                      | 10 |
| Installationstrin 4                      | 11 |
| Kom godt i gang                          | 13 |
| Betjening af dørklokken                  | 14 |
| Tovejs videokommunikation                | 14 |
| Livevisning                              | 14 |
| Afspilning                               | 14 |
| Optagelse                                | 15 |
| Alarmmeddelelser                         | 15 |
| Føj kamera til netværket via WPS         | 15 |
| TruVision Device Manager                 | 15 |
| Fejlfinding                              | 16 |

# Produktoversigt

Dette er installationsvejledningen til følgende modeller af UltraSync IP-kamera:

- RS-3240 (Infrarødt 1080p IP Wi-Fi dørklokkekamera, USA)
- RS-3241 (Infrarødt 1080p IP Wi-Fi dørklokkekamera, EMEA)

# Installationsmiljø

Tag hensyn til disse faktorer under installation:

- Elektrisk: Dørklokkekameraet kan kun sluttes til en mekanisk dørklokke, der bruger 16-24 V ACstrøm. Kameraet understøtter ikke digitale dørklokker. Dørklokkeledningen skal være mellem 20 AWG (0,811 mm) i diameter og op til 18 AWG (1,02 mm) i diameter til overførsel af spændingen. Brug ikke en ledningsdimension på mindre end 20 AWG (0,811 mm) i diameter. Kontakt en kvalificeret elektriker, der kan ledningsforbinde dørklokkekameraet i henhold til nationale og lokale bestemmelser for tilslutning.
- Omfattet transformer: RS-3241 omfatter en transformer med et input på 230 V AC/50 Hz. Kontakt en kvalificeret elektriker, der kan ledningsforbinde dørklokkekameraet i henhold til nationale og lokale bestemmelser for tilslutning.
- Wi-Fi: Dørklokkekameraet er kun kompatibelt med 2,4 GHz-netværk. Kontroller, at der på installationens planlagte placering kan modtages et Wi-Fi-signal på -65 dBM eller bedre.

- Netværk: Vi anbefaler en internetforbindelse med en upstream-båndbredde på mindst 768 kbps for hvert kamera.
- Ventilation: Sørg for, at installationens planlagte placering er godt ventileret.
- Temperatur: Kameraet må ikke bruges uden for de specificerede nominelle værdier for temperatur, luftfugtighed eller strømkilde. Kameraets driftstemperatur er fra -30 til +50 °C (-22 til 122 °F). Luftfugtigheden skal være under 90 %.
- Fugt: Kameraet må ikke udsættes for regn eller fugt, og det må ikke bruges i våde områder. Fugt kan beskadige kameraet og også skabe risiko for elektrisk stød.
- Servicering: Forsøg ikke selv at servicere kameraet. Ethvert forsøg på at adskille produktet ugyldiggør garantien og kan også resultere i alvorlig personskade. Overlad al servicering til kvalificeret servicepersonale.
- Rengøring: Undgå at berøre sensormodulerne med fingrene. Brug en ren klud med ethanol, hvis rengøring er påkrævet, og aftør kameraet forsigtigt.
- Reflekterende genstande: Sørg for, at der ikke er reflekterende overflader for tæt på kameralinsen. Infrarødt lys fra kameraet kan reflektere tilbage i linsen og forårsage reflektion.

# Kamera beskrivelse – for- og bagside

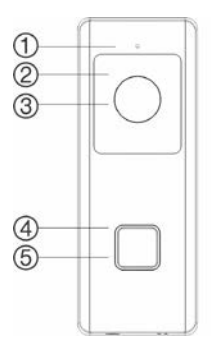

- 1. Mikrofon
- 2. IR (infrarød) LED
- 3. Linse

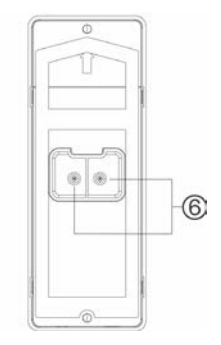

- 4. LED-indikator
- 5. Dørklokkeknap
- 6. Terminalskruer for netstrøm

#### Kamerabeskrivelse - sider og top

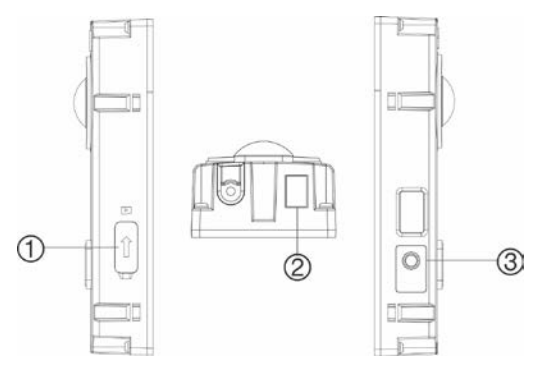

- 1. Micro SD-kortholder
- 2. Højttaler

3. Knappen WPS/ RESET

#### Dørklokkekameraets LED

I følgende tabel beskrives adfærd for dørklokkekameraets LED (se punkt 4 i "Kamera beskrivelse – for- og bagside" på side 5). LED'en kan tændes og slukkes ved hjælp af UltraSync SmartHome-appen.

| Status                                     | Farve   | Udseende           |
|--------------------------------------------|---------|--------------------|
| Opstart                                    | Blå/rød | Langsomt blinkende |
| Midlertidig Wi-Fi-<br>forbindelse oprettet | Blå     | Langsomt blinkende |
| WPS i gang                                 | Blå     | Hurtigt blinkende  |
| Kamera tilsluttet                          | Hvid    | Konstant           |
| Kamera er ikke<br>tilsluttet               | Blå     | Konstant           |
| Dørklokke trykket                          | Hvid    | Hurtigt blinkende  |
| Dørklokke besvaret                         | Hvid    | Langsomt blinkende |
| Bevægelse blev<br>registreret              | Grøn    | Konstant           |

### Oprettelse af adgang til Micro SDkortet

Et Micro SD-kort på 16 GB er forinstalleret i kameraet. Micro SD-kort med lagringskapacitet på op til 128 GB kan også bruges.

Bemærk: Der er kun adgang til video- og logfiler på Micro SD-kortet ved hjælp af UltraSync-appen, når de er valideret på UltraSync-centralen.

Fjern dækslet på siden af kameraet for at få adgang til Micro SD-kortholderen.

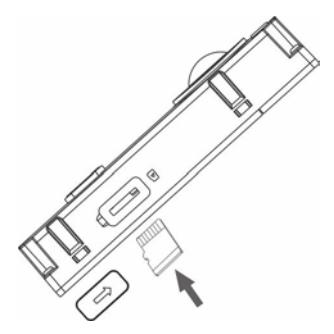

#### Installationstrin 1

Inden montering af dørklokkekamera:

 Sørg for, at der er slukket for dørklokkens strømforsyning under den fysiske installation/kameramontering.  Sørg for, at den eksisterende dørklokke er blevet fjernet med alle ledningsforbindelser frakoblet.

### Installationstrin 2

Montering af dørklokkekamera:

- Hold bagsiden af dørklokkesættet nedad, anbring begge pegefingre oven på rillerne på bagsiden af frontpladen, og træk den forsigtigt lige bagud for at fjerne den fra dørklokke-enheden.
- 2. Hold kabelhullet på monteringsskabelonen ud for kabelhullet på monteringsfladen.
- Ved montering af dørklokken på en overflade af puds, beton eller mursten: Bor vægforankringshuller i henhold til boreskabelonen vha. en passende borbit. Tryk hver rawlplug ind i væggen efter boring af hullerne.

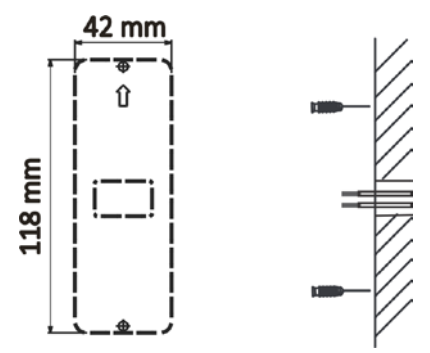

Ved installation af dørklokken på en træflade eller en dørkarm: Fortsæt til "Installationstrin 3" på side 10 (gå til trin 4 herunder først, hvis der bruges et vinkelbeslag).

 Ved brug af et vinkelbeslag: Anbring beslagets plane flade mod væggen, og træk de eksisterende dørklokkeledninger gennem beslagets kabelhul.

Bemærk: Op/ned-konsollen og venstre/højrekonsollen kan drejes for bedre vinkling af kameraet.

# Installationstrin 3

Tilslutning af dørklokkekameraet til strømkilde:

- Tilslut de eksisterende dørklokkeledninger til bagsiden af dørklokkesættet. De to ledninger kan tilsluttes vilkårligt på terminalerne på bagsiden af enheden. Dørklokkeledningen skal være mellem 20 AWG (0,811 mm) i diameter og op til 18 AWG (1,02 mm) i diameter, til overførsel af spændingen i op til 30 m (100 fod). Brug ikke en ledningsdimension på mindre end 20 AWG (0,811 mm) i diameter. Kontakt en kvalificeret elektriker, der kan ledningsforbinde dørklokkekameraet i henhold til nationale og lokale bestemmelser for tilslutning.
- Hvis de eksisterende ledninger ikke er lange nok til at tilslutte dørklokkekameraet korrekt: Brug de medfølgende samlere og ledninger til at forlænge de eksisterende ledninger. Indsæt ledningerne i samlere, og spænd derefter skruerne, indtil ledningsforbindelsen er sikret.

Bemærk: Slut den medfølgende modstand til dørklokken, hvis der ikke er tilsluttet nogen mekanisk eller elektrisk klokke. Vi anbefaler at lodde modstanden på ledningen og bruge elektrisk tape eller en manchet for at forhindre kortslutninger, og at placere transformeren og modstanden i et elskab. Konsulter en autoriseret elektriker med henblik på korrekt ledningsføring af kredsløbet..

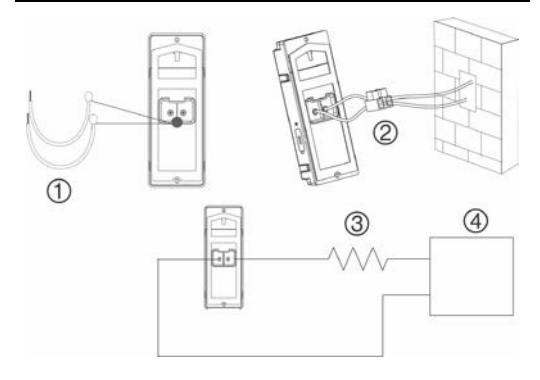

- 1. Ledninger
- 2. Samler

- 3. 10  $\Omega$  modstand
- 4. Nettransformer (kun inkluderet med RS-3241)

#### Installationstrin 4

Afslutning på installation af dørklokkekameraet:

- 1. Træk kablerne, og indfør kablerne og samleren i væggen.
- Hold skruehullerne på dørklokken ud for de borede huller, murpløkkene eller vinkelbeslaget.
- Monter dørklokkens hus på væggen eller vinkelbeslaget med de to medfølgende skruer.

- Fastgør frontpladen på dørklokkens hus med den medfølgende fikseringsskrue og Unbraconøgle.
- Tænd for strømforsyningen til dørklokkekameraet igen, og fortsæt til "Kom godt i gang" på side 13.

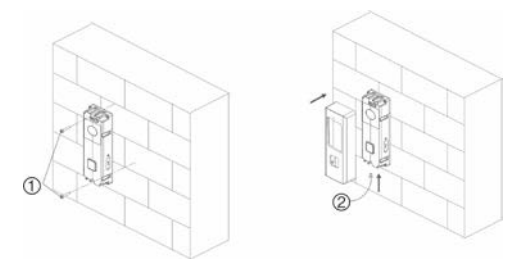

- 1. Vægskruer 2. Fikseringsskrue Afmontering af en monteret frontplade:
- 1. Fjern fikseringsskruen med brug af den medfølgende Unbraconøgle.
- Anbring begge tommelfingre øverst på frontpladen og de andre fingre nederst på frontpladen.
- 3. Klem forsigtigt om frontpladen, og træk den lige bagud for at fjerne den fra dørklokke-enheden.

# Kom godt i gang

Følg alle installationstrin, inden opsætning af dørklokkekameraet til brug, og sørg for, at dørklokkekameraet er tændt (dørklokkens LED skal langsomt blinke blåt).

**Bemærk:** For detaljerede oplysninger om opsætning af UltraSync-appen, tilføjelse af steder og indlogning som installatør. Se *Referencevejledning til UltraSync Hub*.

Installation af UltraSync-appen og aktivering af dørklokken:

 Download og installer UltraSync + app med din mobilenhed tilsluttet til Wi-Fi (vises som UltraSync Home efter download).

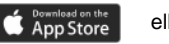

eller

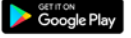

- Åbn UltraSync-appen, og log ind som installatør på det specifikke sted.
- Tryk på menuikonet øverst til venstre på skærmen, og tryk derefter på Opsætning af ny enhed.
- Følg appens anvisninger på skærmen for at gøre følgende:
  - · Slutte din mobilenhed til kameraet.
  - Angive brugernavn og adgangskode for kameraet.
  - Synkronisere kameraet med UltraSync Hub.
  - Ændre kameranavne og vise kamerastatus.

**Bemærk:** Angiv en adgangskode for kameraet. Adgangskoden skal indeholde 8 til 16 tegn og mindst inkludere ét stort og ét lille bogstav og et specialtegn (-,.\*&@/\$?). Den kan også indeholde tal og mellemrum.

# Betjening af dørklokken

Brug UltraSync SmartHome-appen til at udføre dørklokkekameraets funktioner.

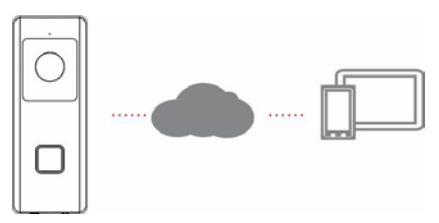

#### Tovejs videokommunikation

Når der trykkes på dørklokkeknappen, kan du modtage en meddelelse via appen, få livevisning fra dørklokkekameraet og starte en tovejs samtale med gæsten.

#### Livevisning

Start appen for at få en livevisning af tilsluttede enheder.

#### Afspilning

Start appen, og få adgang til en tilsluttet enhed for at afspille video.

#### Optagelse

Optag hændelsesudløst video, som for eksempel af bevægelsesdetektion med dørklokkekameraet.

#### Alarmmeddelelser

Start UltraSync-appen for at se alarmmeddelelser.

#### Føj kamera til netværket via WPS

En WPS-kompatibel trådløs router er påkrævet for at tilføje et kamera vha. WPS-funktionen.

- 1. Tryk på WPS-knappen på routeren.
- Tryk på WPS-knappen på kameraet i omkring fem sekunder inden for 120 sekunder efter at have trykket på WPS-knappen på routeren. Se placering af WPS-knap og LED under "Kamerabeskrivelse" på side 5 og 6.
- Den blå LED på kameraet blinker hurtigt for at indikere, at kameraet har startet WPS-processen. En hvid LED tændes, når kameraet er koblet til det trådløse netværk.

#### **TruVision Device Manager**

TruVision<sup>®</sup> Device Manager er separat software, der kan registrere TruVision IP-enheder på et netværk.

Ud over at finde enheders IP-adresser kan kameraets adgangskode aktiveres, IP-indstillinger ændres, og kameraets firmware opdateres med Device Manager.

# Fejlfinding

|                                                                                                    | Fejlfinding/Ofte stillede spørgsmål                                                                   |                                                                                                    |  |
|----------------------------------------------------------------------------------------------------|----------------------------------------------------------------------------------------------------|----------------------------------------------------------------------------------------------------|--|
| 1. Kameraet tænder ikke, mister ofte forbindelsen eller holder op<br>med at fungere efter nogle få hændelser. |                                                                                                    |                                                                                                    |  |
|                                                                                                    | Årsag                                                                                                 | Løsning                                                                                                    |  |
|                                                                                                    |                                                                                                    | Kameraet kræver en<br>stramforsyning på 16-24 V AC<br>for at fungere korrekt.<br>Ledningernes længde eller alder<br>kan også påvirke den strøm, der<br>modtages af kameraet.<br>Dørklokkeledningen skal være<br>mellem 20 AWG (0,811 mm) i<br>diameter og op til 18 AWG (1,02<br>mm) i diameter til overfarsel af<br>spændingen i op til 30 m (100<br>fod). Brug ikke en<br>ledningsdimension på mindre<br>end 20 AWG (0,811 mm) i<br>diameter. |  |
| Kameraet får ikke strøm nok til at<br>fungere korrekt.                                                        | Sørg for, at der ikke er sluttet<br>andre enheder (f.eks. en<br>adresselysboks) til<br>transformeren. |                                                                                                    |  |
|                                                                                                    |                                                                                                    | <ol> <li>Mål transformerens<br/>spænding uden at have<br/>dørklokkekameraet er<br/>tilsluttet. En typisk 16 VAC<br/>dørklokketransformer<br/>genererer mellem 18 og 21<br/>VAC målt i et åbent kredsløb<br/>med dørklokkeknappen<br/>fjernet eller ikke aktiveret.<br/>Sørg for, at der er mindst 20<br/>VAC på dørklokkens<br/>ledninger. I modsat fald skal<br/>dørklokketransformeren<br/>udskiftes til 24 VAC 20 VA.</li> </ol>             |  |

| 2.<br>Kamom a | Kameraet vises ikke på lister<br>Årsag<br>eraet er op til 90 sekunder<br>t starte op. | ve<br>ve<br>og | betydeligt spændingsfald,<br>skal transformeren udskiftes<br>til 24 VAC 20 VA.<br>r Wi-Fi-netværk.<br>Løsning<br>ent, indtil kameraet er startet op<br>LED'en langsomt blinker blåt,<br>den du tjekker Wi-Fi-listen. |
|---------------|---------------------------------------------------------------------------------------|----------------|----------------------------------------------------------------------------------------------------|
| 2.            | Kameraet vises ikke på lister<br>Årsag                                                | ove            | betydeligt spændingsfald,<br>skal transformeren udskiftes<br>til 24 VAC 20 VA.<br>r Wi-Fi-netværk.<br>Løsning                                                                                                    |
| 2.            | Kameraet vises ikke på lister                                                         | ove            | betydeligt spændingsfald,<br>skal transformeren udskiftes<br>til 24 VAC 20 VA.<br>r Wi-Fi-netværk.                                                                                                    |
|               |                                                                                       |                | betydeligt spændingsfald,<br>skal transformeren udskiftes<br>til 24 VAC 20 VA.                                                                                                    |
|               |                                                                                       |                | betydeligt spændingsfald,                                                                                                    |
|               |                                                                                       | 1              | upi kiukkekameraet eiier et                                                                                                    |
|               |                                                                                       |                | tilfælde af en afbrydelse af                                                                                                    |
|               |                                                                                       |                | fungere uden afbrydelse. I                                                                                                    |
|               |                                                                                       |                | spændingen. Dørklokken skal                                                                                                    |
|               |                                                                                       |                | kameraet for at måle                                                                                                    |
|               |                                                                                       |                | skal du trykke på<br>dørklokkeknappen på                                                                                                    |
|               |                                                                                       |                | bevægelsesdetektion slået til,                                                                                                    |
|               |                                                                                       |                | nattilstand og optagelse ved                                                                                                    |
|               |                                                                                       |                | funktioner er aktiveret. Med                                                                                                    |
|               |                                                                                       |                | startet tovejs-audio. Den skal                                                                                                    |
|               |                                                                                       |                | bevægelsesdetektion og                                                                                                    |
|               |                                                                                       |                | har aktiveret nattilstand,                                                                                                    |
|               |                                                                                       | 3.             | Mål spændingen, efter at du                                                                                                    |
|               |                                                                                       |                | fuldt tændt.                                                                                                    |
|               |                                                                                       |                | klemskruer. Den skal vise<br>mindst 10 VAC, pår dop or                                                                                                    |
|               |                                                                                       |                | spændingen over de to                                                                                                    |
|               |                                                                                       |                | dørklokkekameraet måles                                                                                                    |
|               |                                                                                       | 2.             | Efter installation af                                                                                                    |

| 3.                                                                                                    | Kameraet bliver ikke føjet til UltraSync-netværket, når der<br>vælges Søg efter kameraer. |                                                                                                    |
|----------------------------------------------------------------------------------------------------|-------------------------------------------------------------------------------------------|----------------------------------------------------------------------------------------------------|
|                                                                                                    | Årsag                                                                                     | Løsning                                                                                                    |
| Kameraet<br>enhederne<br>netværk.                                                                                                    | fungerer ikke, hvis<br>9 ikke er på det samme                                             | Sørg for, at kameraet og<br>UltraSync Hub-centralen er<br>på det samme netværk.<br>LED'en lyser konstant hvidt.<br>Kameraet understøtter kun<br>trådløse netværk på 2,4 GHz<br>med sikkerhedsprotokollen<br>WPA2 AES. Det<br>understøtter ikke trådløse<br>netværk på 5 GHz.<br>Kameraets LED lyser<br>konstant blåt, hvis kameraet<br>ikke er koblet til et trådløst<br>netværk. |
| UltraSync Hub skal bruge IP for at<br>fungere med kameraer.                                                                                                    |                                                                                           | Kontroller, at UltraSync Hub-<br>centralen ikke kun er<br>installeret vha.en mobilradio.                                                                                                    |
| Sørg for, at kameraer ikke bliver føjet<br>til et netværk, som allerede har et<br>stort antal kameraer installeret i<br>forvejen. Dette er usædvanligt, men<br>det kan være almindeligt i testmiljøer. |                                                                                           | Læg UltraSync Hub og<br>kameraerne på deres egen<br>router.                                                                                                    |
| 4. Kameraet blev tilføjet i opsætningsprocessen, men<br>videoen vises ikke i fanen Kameraer.                                                                                                    |                                                                                           |                                                                                                    |
|                                                                                                    | Årsag                                                                                     | Løsning                                                                                                    |
| Efter gennemførelse af<br>opsætningsprocessen kan det tage op<br>til to minutter, før kameraet bliver vist i<br>UltraSync-appen.                                                                       |                                                                                           | Vent på, at processen<br>afslutter.                                                                                                    |
|                                                                                                    |                                                                                           | Kontroller, at kameraet<br>stadig er koblet til netværket.<br>LED-indikatoren lyser                                                                                                    |

|                                          |                                                     | konstant hvidt, når kameraet<br>er tilsluttet korrekt. Nulstil<br>kameraet til fabriks-<br>standarden, og gentag<br>opsætningen, hvis LED-<br>indikatoren lyser konstant<br>blåt. |
|------------------------------------------|-----------------------------------------------------|----------------------------------------------------------------------------------------------------|
|                                          |                                                     | Sørg for, at det trådløse<br>netværk er indstillet til at<br>bruge sikkerhedsprotokollen<br>WPA2 AES.                                                                             |
|                                          |                                                     | Gå tilbage i opsætningen, og<br>udfør funktionen "Søg efter<br>kameraer", hvis der stadig<br>ikke vises video.                                                                    |
| 5.                                       | Kvaliteten af live video er dår                     | lig. Den er hakket, grå osv.                                                                                                    |
|                                          | Årsag                                               | Løsning                                                                                                    |
|                                          | t komorooto Wi Ei og/ollor                          | Hvis Wi-Fi-forbindelsens                                                                                                    |
| Sørg for, a<br>Ethernet-f<br>tilstrækkel | orbindelsens hastighed er<br>ig (minimum 768 kbps). | nasigned er danig,<br>anbefaler vi at bruge en<br>Wi-Fi-repeater for at øge<br>signalstyrken.                                                                                     |

| 6.                                                                                                    | 6. Videoklip er længe om at blive indlæst.                                 |                                                                                                    |
|----------------------------------------------------------------------------------------------------|----------------------------------------------------------------------------|----------------------------------------------------------------------------------------------------|
| Årsag Løsning                                                                                                    |                                                                            |                                                                                                    |
| Kameraets fabriksindstillinger er<br>konfigureret til at starte afspilning af<br>videoklip i UltraSync-appen inden for<br>15 sekunder (på et netværk med<br>kraftig signalstyrke). Hvis<br>fabriksindstillingerne er blevet ændret<br>til længere kliptider eller højere<br>videokvalitet, kan den nødvendige tid<br>til at få adgang til klippet blive forøget. |                                                                            | Reducer klippenes kvalitet<br>eller længde for af reducere<br>indlæsningstiderne.                                                                                                    |
| 7.                                                                                                    | 7. Kvaliteten af tovejs lyd er dårlig. Den er forsinket eller<br>støjende. |                                                                                                    |
|                                                                                                    | Årsag                                                                      | Løsning                                                                                                    |
| Kameraets fabriksindstillinger er<br>konfigureret til at fungere på et<br>hjemmenetværk med kraftig<br>signalstyrke.                                                                                                    |                                                                            | I nogle tilfælde kan en lav<br>videoindstilling være<br>nødvendig for at få<br>tilstrækkelig god tovejs lyd.<br>Skift til SD-tilstand, eller<br>juster højtlader- eller<br>mikrofonindstillingerne i<br>mobil-appen. |
| Hastigheden på kameraets Wi-Fi-<br>forbindelse er ikke tilstrækkelig<br>(minimum 768 kbps).                                                                                                    |                                                                            | Hvis Wi-Fi-forbindelsens<br>hastighed er dårlig,<br>anbefaler vi at bruge en<br>Wi-Fi-repeater for at øge<br>signalstyrken.                                                                                          |
| 8.                                                                                                    | 8. Billedet er for mørkt til at kunne ses på grund af<br>omgivelserne.     |                                                                                                    |
|                                                                                                    | Årsag                                                                      | Løsning                                                                                                    |
| Skygge i forgrunden eller kraftigt sollys i baggrunden.                                                                                                    |                                                                            | Juster indstillinger for<br>lysstyrke og kontrast i<br>kameraet.                                                                                                    |

| 9.                                                                                          | Klokkens meddelelse eller ri<br>ikke. | ingetone er forsinket eller vises                                                                                                    |
|---------------------------------------------------------------------------------------------|---------------------------------------|----------------------------------------------------------------------------------------------------|
| Årsag                                                                                       |                                       | Løsning                                                                                                    |
| Kameraet modtager for mange<br>hændelsesmeddelelser samtidigt.                              |                                       | Aktivér meddelelser om tryk<br>på dørklokke eller<br>bevægelsesdetektion. Juster<br>området for bevægelses-<br>detektion og følsomhed for<br>hændelsesmeddelelsen.<br>Juster timingen for før og<br>efter klip. Deaktiver<br>indstillingen for HD-optagne<br>klip til at optage klippet i SD-<br>tilstand. Genstart om<br>nødvendigt kameraet via<br>mobil-appen. |
| Hastigheden på kameraets Wi-Fi-<br>forbindelse er ikke tilstrækkelig<br>(minimum 768 kbps). |                                       | Hvis Wi-Fi-forbindelsens<br>hastighed er dårlig,<br>anbefaler vi at bruge en<br>Wi-Fi-repeater for at øge<br>signalstyrken.                                                                                                    |

| © 2019 United Technologies Corporation.                                                                                                    |
|----------------------------------------------------------------------------------------------------|
| Interlogix er en del af UTC Climate, Controls &<br>Security, en enhed tilhørende United Technologies<br>Corporation. Alle rettigheder forbeholdes.                                                                                                    |
| Navnene UltraSync og TruVision og logoerne er<br>varemærker tilhørende United Technologies.<br>Andre anvendte varemærker i dette dokument kan<br>være varemærker eller registrerede varemærker                                                                                                    |
| tilhørende producenterne eller leverandørerne af<br>deres respektive produkter.                                                                                                    |
| Interlogix<br>2955 Red Hill Avenue, Costa Mesa, CA 92626-5923,<br>USA                                                                                                    |
| Autoriseret fremstillingsrepræsentant i EU:                                                                                                    |
| Kelvinstraat 7, 6003 DH Weert, The Netherlands                                                                                                    |
| (( 🖉                                                                                                    |
| Klasse B: Dette udstyr er blevet testet og fundet i<br>overensstemmelse med grænserne for en digital<br>enhed af klasse B i henhold til del 15 i FCC-reglerne.<br>Disse grænser er designet til at give rimelig<br>beskyttelse mod skadelig interferens, når udstyret<br>anvendes i et kommercielt miljø. Dette udstyr<br>genererer, bruger og kan udstråle radiofrekvent<br>energi og, hvis det ikke installeres og anvendes i<br>overensstemmelse med betjeningsvejledningen, kan<br>det forårsage skadelig interferens med<br>radiokommunikation. Brugen af dette udstyr i et<br>beboelsesområde vil sandsynligvis kunne forårsage<br>skadelig interferens, i hvilket tilfælde det pålægges<br>brugeren at korrigere interferensen for egen regning. |
| Denne enhed er i overensstemmelse med del 15 i<br>FCC-reglerne. Brugen er underlagt følgende to<br>betingelser:                                                                                                    |
| <ol> <li>Denne enhed må ikke forårsage skadelig<br/>interferens.</li> </ol>                                                                                                    |
| (2) Denne enhed skal acceptere eventuel modtaget<br>interferens, inklusive interferens, der måtte forårsage<br>uønsket drift.                                                                                                    |
| FCC's (Federal Communication Commission)<br>erklæring om strålingseksponering                                                                                                    |
| Dette udstyr er i overensstemmelse med FCC's<br>fremsatte strålingseksponering for et ukontrolleret<br>miljø. For at undgå risiko for overskridelse af FCC's                                                                                                    |
|                                                                                                    |

|                   | grænser for eksponering for radiofrekvent stråling må<br>mennesker ikke komme tættere på antennen end 20<br>cm (8 tommer) under normal drift.                                                                                                    |
|-------------------|----------------------------------------------------------------------------------------------------|
|                   | Forsigtig: Ændringer eller modifikationer, der ikke er<br>direkte godkendt af UTC for overholdelse, kan gøre<br>brugerens godkendelse til betjening af systemet<br>ugyldig.                                                                          |
|                   | RS-3230/RS-3231/TVQ-8101 ER I<br>OVERENSSTEMMELSE MED FCC DEL C, FCC ID:<br>2AENJ-RS323X                                                                                                    |
|                   | RS-3250/RS-3251/TVB-8101 ER I<br>OVERENSSTEMMELSE MED FCC DEL C, FCC ID:<br>2AENJ-RS325X                                                                                                    |
| ACMA-overholdelse | Bemærk! Dette er et klasse A-produkt. I et<br>beboelsesområde kan dette produkt forårsage<br>radiointerferens, i hvilket tilfælde det er pålagt<br>brugeren at træffe relevante foranstaltninger.                                                    |
| Canada            | This Class B digital apparatus complies with CAN<br>ICES-003 (B)/NMB-3 (B).                                                                                                    |
|                   | Cet appareil numérique de la classe B est conforme à<br>la norme CAN ICES-003 (B)/NMB-3 (B).                                                                                                    |
|                   | Canadian Compliance                                                                                                    |
|                   | This Class B digital apparatus meets all requirements<br>of the Canadian Interference Causing Equipment<br>Regulations. Cet appareil numérique de la classe B<br>respects toutes les exigences du Règlement sur le<br>matériel brouilleur du Canada. |
|                   | Canada - Industry Canada (IC)                                                                                                    |
|                   | The wireless radio of this device complies with RSS 247 and RSS 102 of Industry Canada.                                                                                                    |
|                   | This Class B digital device complies with Canadian<br>ICES-003 (NMB-003).                                                                                                    |
|                   | Cet appareil numérique de la classe B respects toutes<br>les exigences du Règlement sur le matériel brouilleur<br>du Canada.                                                                                                    |
|                   | This device complies with Industry Canada's licence-<br>exempt RSSs. Operation is subject to the following<br>two conditions:                                                                                                    |
|                   | (1) This device may not cause interference; and                                                                                                    |
|                   | (2) This device must accept any interference,<br>including interference that may cause undesired<br>operation of the device.                                                                                                    |
|                   | Le présent appareil est conforme aux CNR d'Industrie<br>Canada applicables aux appareils radio exempts de<br>licence. L'exploitation est autorisée aux deux<br>conditions suivantes :                                                                |

|               | (1) l'appareil ne doit pas produire de brouillage, et                                                                                                    |
|---------------|----------------------------------------------------------------------------------------------------|
|               | (1) rapparen ne don pas produire de broundige, et                                                                                                    |
|               | (2) ruinsateur de rappareir doit accepter tout<br>brouillage radioélectrique subi, même si le brouillage<br>est susceptible d'en compromettre le fonctionnement.                                                                                                    |
|               | RS-3230/RS-3231/TVQ-8101 complies with IC requirements, IC: 20201-RS323X.                                                                                                    |
|               | RS-3250/RS-3251/TVB-8101 complies with IC requirements, IC: 20201-RS325X.                                                                                                    |
|               | This radio transmitter (IC: 20201-RS3130) has been<br>approved by Industry Canada to operate with the<br>antenna types listed below with the maximum<br>permissible gain indicated. Antenna types not<br>included in this list, having a gain greater than the<br>maximum gain indicated for that type, are strictly<br>prohibited for use with this device.                                                                         |
|               | <ul> <li>Internal (Default): 2.4dBi directional antenna</li> </ul>                                                                                                    |
|               | Le présent émetteur radio (IC: 20201-RS31130) a été<br>approuvé par Industrie Canada pour fonctionner avec<br>les types d'antenne énumérés ci-dessous et ayant un<br>gain admissible maximal et l'impédance requise pour<br>chaque type d'antenne. Les types d'antenne non<br>inclus dans cette liste, ou dont le gain est supérieur<br>au gain maximal indiqué, sont strictement interdits<br>pour l'exploitation de l'émetteur.    |
|               | <ul> <li>Interne (par défaut) : intégré 2,4 dBi antenne</li> </ul>                                                                                                    |
| EU-direktiver | Dette produkt og - hvis relevant - også det<br>medleverede tilbehør er mærket med "CE" og<br>overholder derfor de galdende europæiske<br>harmoniserede standarder anført under EMC-direktiv<br>2014/30/EU, RoHS-direktiv 2011/65/EU og direktiv<br>2014/35/EU (LVD).                                                                                                    |
|               | R&TTE overensstemmelseserklæring                                                                                                    |
|               | Dette udstyr er i overensstemmelse med alle kravene<br>DIREKTIV 1999/S/CE FRA EUROPAPARLAMENTET<br>OG EUROPAEISK RÅD DEN 9. marts 1999 om<br>radioudstyr om radioudstyr og terminaludstyr til<br>telekommunikation og gensidig anerkendelse af deres<br>overensstemmelse (R&TTE).                                                                                                    |
|               | Sikkerhed                                                                                                    |
|               | Dette udstyr er designet med største omhyggelighed<br>med hensyn til sikkerheden for dem, der skal<br>installere og bruge det. Der skal inidietrid udvises<br>særlig opmærksomhed over for farerne ved elektrisk<br>stød og statisk elektricitet under arbejdet med<br>elektrisk udstyr. Alle retningslinjer for dette og fra<br>computerproducenten skal derfor følges på alle<br>tidsounkter for at sikre sikker brug at udstvret. |

#### Installation skal til enhver tid overholde lokale bestemmelser.

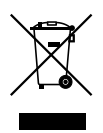

2012/19/EU (WEEE-direktiv): Produkter mærket med dette symbol må ikke bortskaffes som usorteret husholdningsaffald i EU. Af hensyn til korrekt genbrug skal dette produkt returneres til den lokale leverandør ved købet af tilsvarende nyt udstyr eller bortskaffes på en genbrugsstation. Se flere oplysninger på: www.recyclethis.info.

Advarsler og fraskrivelser vedrørende produktet 2013/56/EU (batteridirektiv): Produkter indeholdende et batteri må ikke bortskaffes som usorferet husholdningsaffald i EU. Se specifikke batterioplysninger i produktdokumentationen. Batteriet er mærket med dette symbol, som kan omfatte bogstaver til angivelse af cadmium (Cd), bly (Pb) eller kvikselv (Hg). At hensyn til korrekt genbrug skal batteriet returmeres til leverandøren eller afleveres på en genbrugsstation. Se flere oplysninger på:

DISSE PRODUKTER ER BEREGNET TIL SALG TIL OG INSTALLATION AF KVALFICEREDE FAGFOLK. UTC FIRE & SECURITY KAN IKKE GIVE NOGEN GARANTI FOR, AT EN PERSON ELLER INSTITUTION, DER KØBER DETS PRODUKTER, INSTILUSIVE ENHVER "AUTORISERET FORHANDLER", ER BEHØRIGT UDDANNET ELLER HAR ERFARING MED AT INSTALLERE BRAND- OG SIKKERHEDSRELATEREDE PRODUKTER KORREKT.

Flere oplysninger om garanti og fraskrivelser samt oplysninger om produktsikkerhed kan findes ved at gå til www.firesecurityproducts.com/policy/productwarning/ eller scanne denne kode:

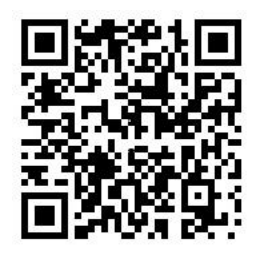

Kontaktoplysninger og vejledninger

Du kan finde kontaktoplysninger på: www.interlogix.com or www.firesecurityproducts.com.

Ønskes oversættelser af denne og andre produktvejledninger, kan du gå til: www.firesecurityproducts.com.

| Land                          | Restriktion                 | Årsager/bemærkninger                                                                                                    |
|-------------------------------|-----------------------------|----------------------------------------------------------------------------------------------------|
| Norge                         | Implementeret               | Dette underafsnit gælder ikke for det<br>geografiske område inden for en radius af<br>20 km fra centrum i Ny-Ålesund.                                                                                                    |
| Italien                       | Implementeret               | Den offentlige brug er underlagt generel<br>godkendelse fra den respektive<br>tjenesteudbyders side.                                                                                                    |
| Den<br>Russiske<br>Føderation | Begrænset<br>implementering | 1. SRD med FHSS-modulation                                                                                                    |
|                               |                             | 1.1. Maksimum 2,5 mW e.i.r.p.                                                                                                    |
|                               |                             | 1.2. Maksimum 100 mW e.i.r.p. Kun tilladt at<br>anvende SRD til udendørs applikationer uden<br>begrænsning på installationshøjde med<br>henblik på indsamling af telemetriinformation<br>til automatiserede overvågrings- og<br>ressourceregnskabssystemer. Kun tilladt at<br>anvende SRD til andre formål i udendørs<br>applikationer når installationshøjden ikke<br>overstiger 10 m over jordoverfladen. |
|                               |                             | 1.3 maksimum 100 mW e.i.r.p. Indendørs<br>applikationer.                                                                                                    |
|                               |                             | 2. SRD med DSSS og anden end FHSS-<br>bredbåndsmodulation                                                                                                    |
|                               |                             | 2.1. Maksimal middel e.i.r.p. densitet er<br>2 mW/MHz. Maksimum 100 mW e.i.r.p.                                                                                                    |
|                               |                             | 2.2. Maksimal middel e.i.r.p densitet er<br>20 mW/MHz. Maksimum 100 mW e.i.r.p. Det<br>er kun tilladt at anvende SRD til udendørs<br>applikationer med henblik på indsamling af<br>telemetriinformation til automatiserede<br>overvågnings- og ressourceregnskabs-<br>systemer eller sikkerhedssystemer.                                                                                                    |
|                               |                             | 2.3. Maksimal middel e.i.r.p. densitet er<br>10 mW/MHz. Maksimum 100 mW e.i.r.p.<br>Indendørs applikationer.                                                                                                    |
| Ukraine                       | Begrænset<br>implementering | e.i.r.p. ≥100 mW med indbygget antenne med<br>forstærkningsfaktor op til 6 dBi.                                                                                                    |

#### Bilag 3 B og A Bredbånds datatransmissionssystemer 2400,0-2483,5 MHz:

ET KORREKT INSTALLERET OG VEDLIGEHOLDT ALARM-/SIKKERHEDSSYSTEM KUN KAN REDUCER RISIKOEN FOR HÆNDELSER SOM INDBRUD, RØVERI, BRAND; DET UDGØR IKKE EN FORSIKRING OM ELLER GARANTI FOR, AT SÅDANNE HÆNDELSER IKKE VIL FOREKOMME, AT TILSTRÆKKELIG ADVARSEL ELLER BESKYTTELSE BLIVER GIVET, ELLER AT DER IKKE VIL OPSTÅ DØDSFALD, PERSONSKADE OG/ELLER TINGSSKADE SOM FØLGE.

HVORIMOD INTERLOGIX FORPLIGTER SIG TIL AT REDUCERE SANDSYNLIGHEDEN FOR, AT EN TREDJEPART KAN HACKE, KOMPROMITTER ELLER OMGA DETS SIKKERHEDSPRODUKTER ELLER RELATEREDE SOFTWARE, KAN ETHVERT SIKKERHEDSPRODUKT OG ENHVER SOFTWARE, DER SÄLGES ELLER LICENSERES AF INTERLOGIX STADIG BLIVE HACKET, KOMPROMITTERET OGFLIET OMGÅET.

INTERLOGIX KRYPTERER IKKE KOMMUNIKATION MELLEM DENNES ALARM- BLLER SIKKERHEDSCENTRALER OG DERES UDGANGE/INDGANGE, HERUNDER, MEN IKKE BEGRÆNSET TIL, SENSORER ELLER DETEKTORER, MEDMINDRE DET KRÆVES AF GÆLDENDE LOVGIVNING, SOM FØLGE HERAF KAN DISSE KOMMUNIKATIONER BLIVE AFLYTTET OG BRUGT TIL AT OMGÅ DIT ALARM-ISIKERERHEDSSYSTEM.

#### GARANTIFRASKRIVELSE

INTERLOGIX FRASKRIVER SIG HERMED ALLE GARANTIER OG FREMSTILLINGER, BÅDE UDTRYKELIGE, UNDERFORSTÅDEDE, LOVPLIGTGE ELLER PÅ ANDEN MÅDE, INKLUSIVE (MEN IKKE BEGRÆNSET TIL) ENNVER GARANTI FOR SALGBARHED ELLER FORTHED TIL ET BESTEMT FORMÅL MED HENSYN TIL SIKKERHEDSPRODUKTER OG RELATERET SOFTWARE. INTERLOGIX FRASIGER SIG ENNVER ANDEN UNDERFORSTÅTE GRARNT I UNDER DEN HARMONISEREDE LOV OM DATATRANSAKTIONER ELLER LIGNENDE LOV SOM HÅNDHÆVET AF EN STAT.

(Kun USA) NOGLE STATER TILLADER IKKE UNDTAGELSE AF UNDERFORSTÅDEG GARANTIER, SÅ OVENSTÅENDE UNDTAGELSE GÆLDER MULIGVIS IKKE DIG. DENNE GARANTI GIVER DIG SPECIFIKKE JURIDISKE RETTIGHEDER, OG DU KAN OGSÅ HAVE ANDRE JURIDISKE RETTIGHEDER, DER VARIERER FRA STAT TIL STAT.

INTERLOGIX FREMSÆTTER INGEN ERKLÆRING, GARANTI, PAGT ELLER LØFTE OM, AT SIKKERHEDSPRODUKTER OGELLER RELATERT SOFTWARE (I) IKKE BLIVER HACKET, KOMPROMITTERET OGÆLLER NOMGÅET, (II) VIL FORHINDRE ELLER VDE TILSTRÆKKELE ADVARSEL ELLER BESKYTTELSE MOD INDBRUD, TYVER, RØVER, BRAND, ELLER (III) VIL FUNGERE KORREKT I ALLE MILJØER OG APPLIKATIONER.

P/N 466-2950-DA • REV C • ISS 28MAY19 © 2019 United Technologies Corporation. Alle rettigheder forbeholdes.